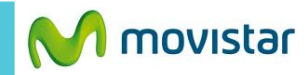

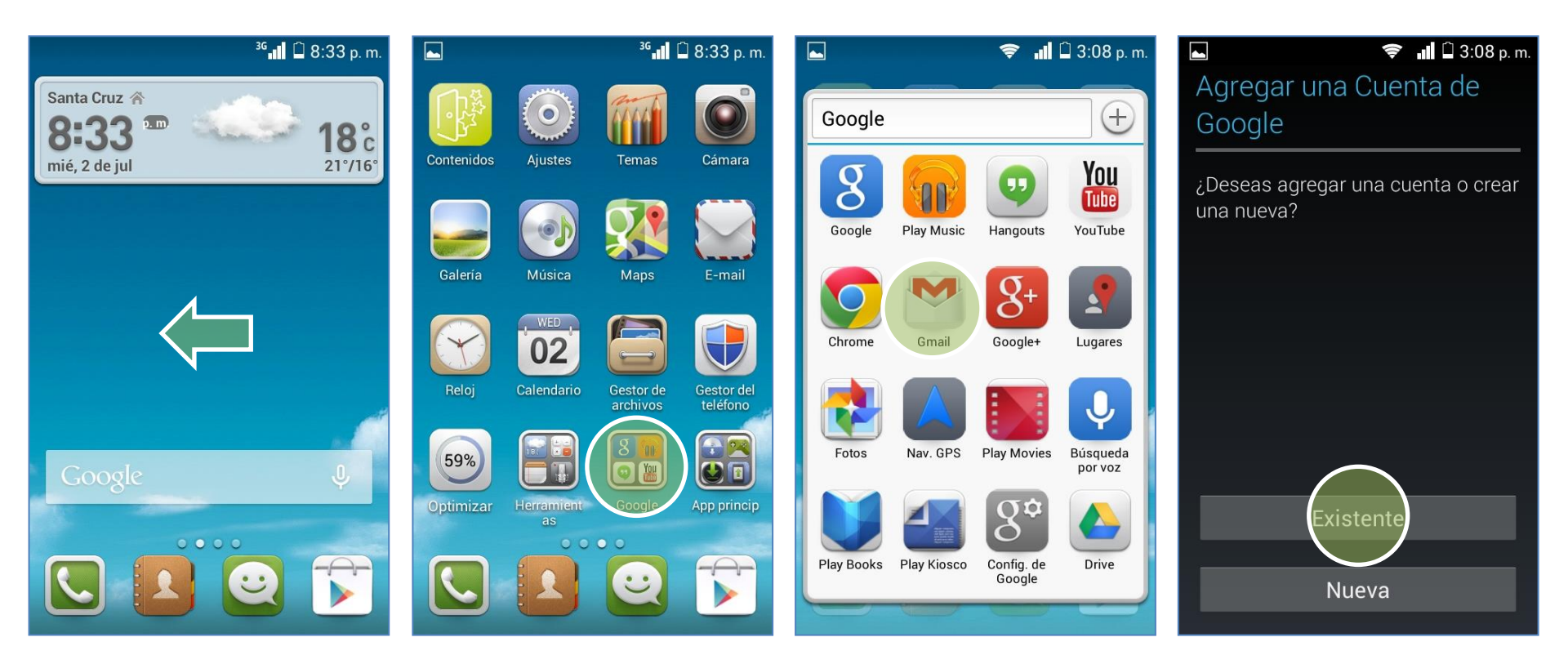

Deslizar la pantalla de inicio hacia la izquierda.

Seleccionar Google.

Seleccionar Gmail.

Seleccionar Existente.

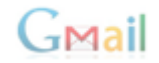

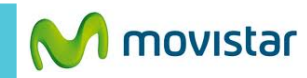

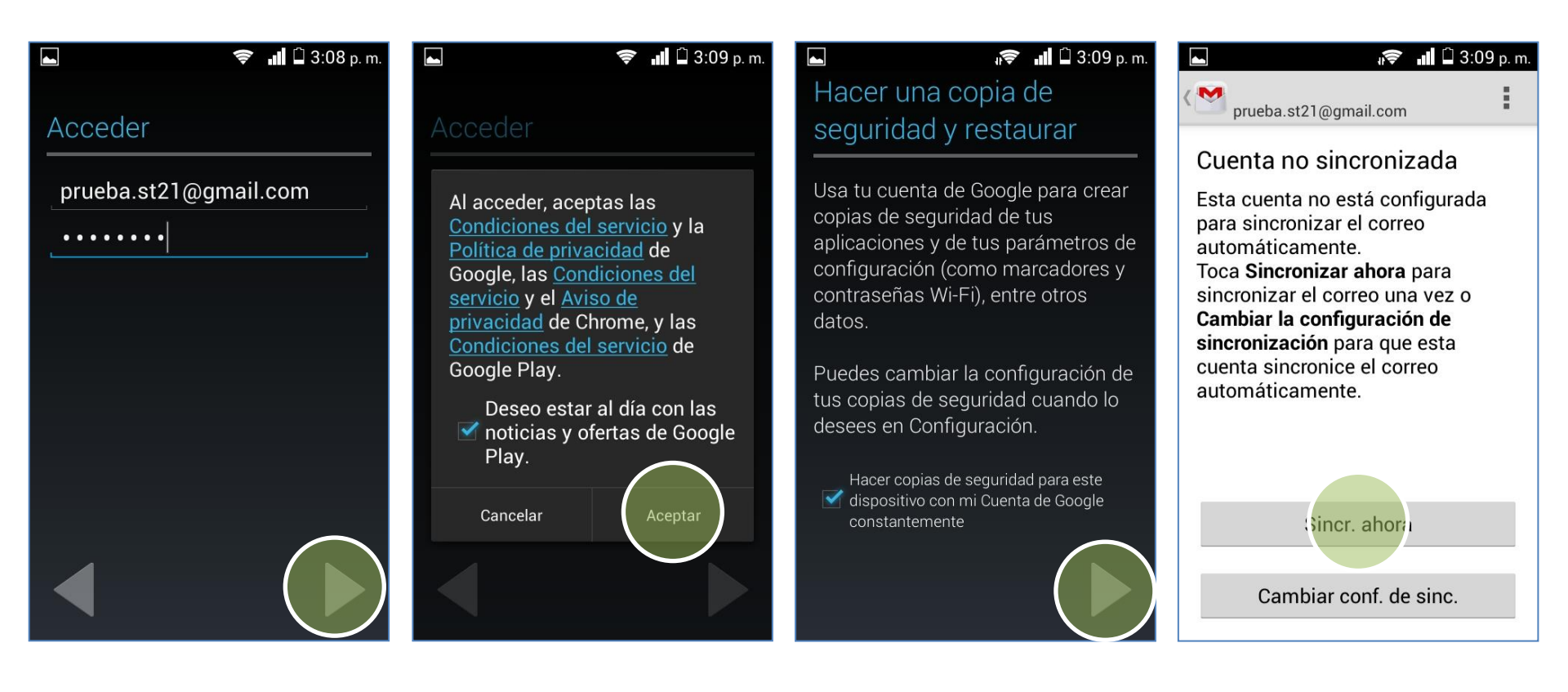

## Se le pedirá información de su cuenta:

- Correo
- Contraseña

Si aparece la siguiente pantalla presionar **Aceptar**.

Presionar el **icono de la flecha.** 

Presionar Sincr. ahora

-Mail